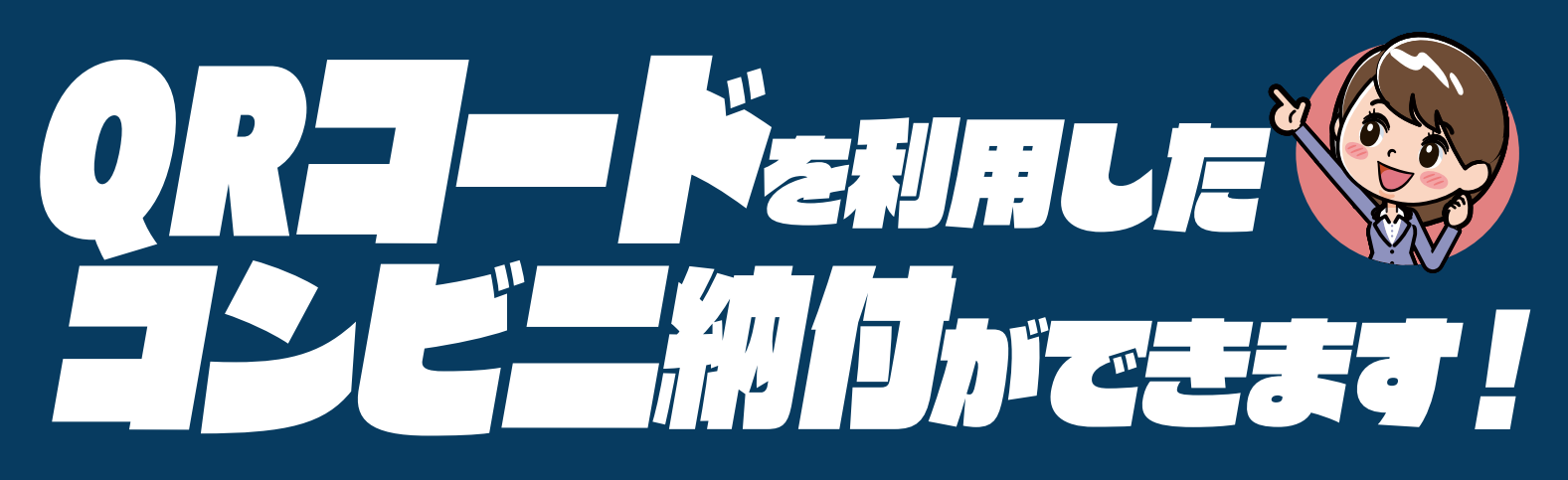

お手持ちのパソコン・スマートフォン・タブレット端末を使って、納付に必要な情報(氏名や税額など)を 『QRコード』として作成し、お近くのコンビニエンスストアで納付することができます。

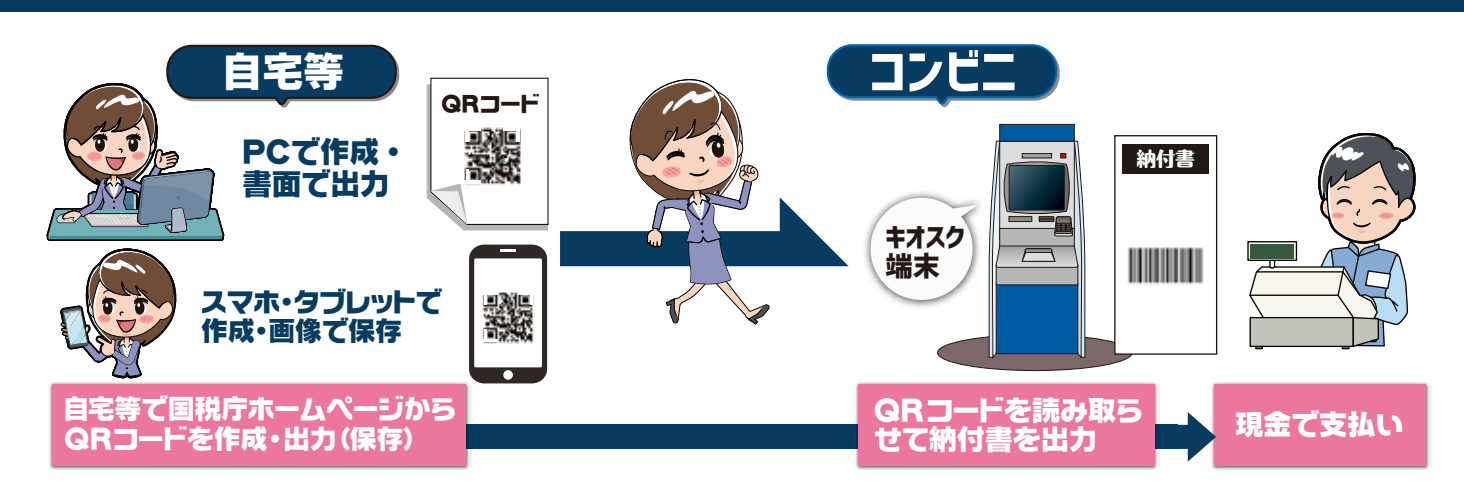

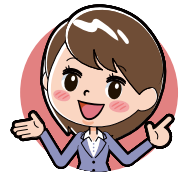

### 納付書の取得のために税務署の窓口に出向く必要がありません!

# QR コードの作成方法については、裏面をご覧ください ➡

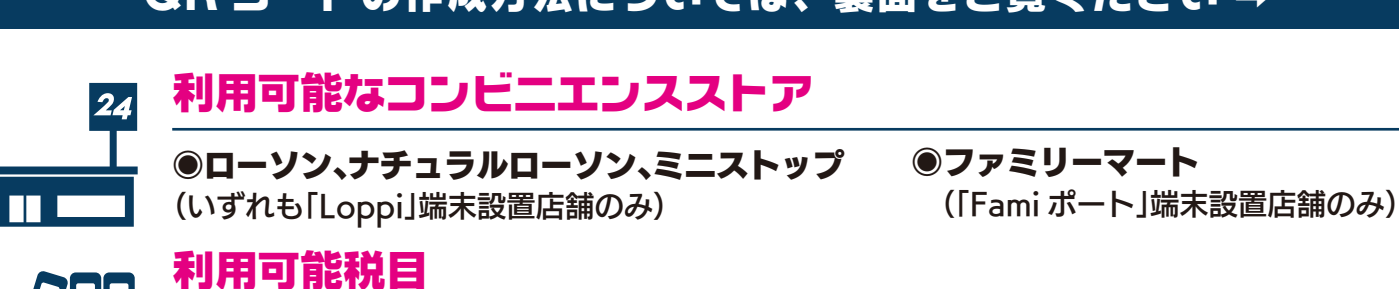

全ての税目

(ただし、所得税徴収高計算書により源泉所得税を納付する場合等、ご利用できない税目があります。)

# ◎ご利用に当たっての注意事項

●納付できる金額は 30 万円以下となります。 ※納付金額が 30 万円を超えるQRコードは作成できません。

- ●領収証書は発行されません(払込金受領証は発行されます。)。
- ●金融機関や税務署の窓口では、QRコードによる納付はできません。
- ●コンビニエンスストアでの納付は現金のみとなります。 ※クレジットカード・電子マネーはご利用できません。
- ●QRコードによるコンビニ納付をしてから、納付済の納税証明書の発行が可能となるまで、3週間程度かかる場合があります。

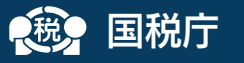

# QRコードの作成方法には、2種類の方法があります。

## 7月日 確定申告書等作成コーナー(申告書とQRコードを併せて作成する方)

確定申告書等作成コーナーを利用して所得税、消費税、贈与税の申告書を作成する際に、『住所・氏名等入力』画面において、「コンビニQR 納付」欄の「納付用QRコードを作成する」にチェックすることで、申告書と併せてQRコードを作成できます。 ※申告納税額が 30 万円を超える場合や還付の場合は、「コンビニQR納付」欄は表示されません。

# 万元2 国税庁HPのコンビニ納付用QRコード作成専用画面(QRコードのみを作成する方)

| 納付情報の入力                                                                                                    | 納付に必要な情報 (住所・氏名・納付税目・納付金額等)を                                                |
|----------------------------------------------------------------------------------------------------|-----------------------------------------------------------------------------|
| 利用者情報 * は必須入力の項目です。                                                                                                    | 入力することで、QRコードを作成できます。                                                       |
| 氏名(名称)漢字 <sup>*</sup> 国税 太郎                                                                                                    | 右のコードからもアクセスできます。 ⇒ 回路2005                                                  |
| ッパ (国人) 通信 本型<br>例 (法人) 様式会社コクゼイ商事<br>氏を(を称) カナギ コムギノ クローム                                                                                                    | (www.nta.go.jp/taxes/nozei/nofu/conveni_qr_nofu/index.htm)                  |
| 以右(右州)カナー<br>例)コクゼイ タロウ<br>例)コクゼイタロウ                                                                                                    |                                                                             |
| 郵便番号 1000013 (半角数字)                                                                                                    | 1.「作成開始」をクリック                                                               |
| 住所(所在地) * 東京都千代田区霞が関 3-1-1                                                                                                    | 2. 納付情報の入力                                                                  |
| 電話番号* 000 - [1234] - 5678 (半角数字)<br>例) 原定電為 00-1234-5678                                                                                                    |                                                                             |
| 例) 携带電話 000-1234-5678<br>整理番号 01234567 (半角数字)                                                                                                    | <ul> <li>利用者情報の入力</li> <li>●氏名(名称)漢字、氏名(名称)カナ、郵便番号、住所(所在地)、</li> </ul>      |
| 例)01234567                                                                                                    | 電話番号、整理番号を入力します。                                                            |
| (15)5000万音 (15)5000万音 (15)5000万音 (15)5000万音 (15)5000万音 (15)5000万音 (15)5000万音 (15)5000万音 (15)5000万音 (15)5000万音 (15)5000万音 (15)5000万音 (15)5000万音 (15)5000万音 (15)5000万音 (15)5000万音 (15)50000万音 (15)50000万音 (15)50000万音 (15)50000万音 (15)500000000000000000000000000000000000 | ※電話番号は、日中にこ連絡のこれる番号を入力してくたさい。<br>※整理番号がご不明な場合は空欄のままで構いません。                  |
| 納付税目* 申告所得税及復興特別所得税 ✔ 3                                                                                                    |                                                                             |
| 課税期間(自)*                                                                                                    | ●納付先税務署を入力します。                                                              |
| 申告区分 * 確定申告 ✓                                                                                                    | [お近くの税務署]ボタンを押すと、●で入力した郵便番号から<br>検索」た教道府県内の税務署を選ぶこともできます。                   |
| 本税額 10000 円 (半角数字、「,」不要)                                                                                                    | 快来した即連約宗内の抗防省を選ぶこともしてより。                                                    |
| 加算税額 〇 円 (半角数字、「,」不要)                                                                                                    |                                                                             |
| 重加算税額〇 円 (半角数字、「,」不要) 🔮 🗸 🔪                                                                                                    | 納付内容の入力                                                                     |
| 利子税額                                                                                                    | ● 納付税目をプルダウンメニューから選択します。                                                    |
| 延滞税額 0 円 (半角数字、「,」不要)                                                                                                    |                                                                             |
| 音計額* <u>10000</u> 円(半角数字、「,」不要)                                                                                                    | ④申告書等を確認の上、課税期間、申告区分、納付税額を入力                                                |
| <u>展</u> る 次へ 日                                                                                                    | (選択)します。                                                                    |
| · · · · · · · · · · · · · · · · · · ·                                                                                                    | ・課税期間(自):令和元年                                                               |
| コンビニ納付用 QR コード                                                                                                    | <ul> <li>・申告区分:確定申告</li> <li>************************************</li></ul> |
| 表示されたORコードをコンビュエンスストアの端主で読み取り 端まから出力されるパー                                                                                                    | • 本税額 · 10,000 円<br>• 合計額 : 10,000 円                                        |
| コードをレジ(窓口)にお持ちいただき、現金で納付してください。なお、QRコードを印刷して<br>使用する場合は、「コンビニ納付用QRコード印刷」ボタンをクリックしてください。                                                                                                    |                                                                             |
| Loppi 端末用 QR コード                                                                                                    | <ul> <li>⑤「次へ」ボタンをクリック</li> </ul>                                           |
| ご利用可能なコ <b>ンビニエンスストア</b><br>ローソン、ナチュラルローソン、ミニストップ                                                                                                    |                                                                             |
| Fami ポート端末用 QR コード                                                                                                    | 3.納付情報の確認後、「GRコード作成」ボタンをクリック                                                |
| ご利用可能なコンビニエンスストア<br>ファミリーマート                                                                                                    |                                                                             |
|                                                                                                    | 4.「コンビニ納付用QRコード印刷」ボタンをクリック                                                  |
|                                                                                                    | リサイクル適性(風)                                                                  |
| 詳しくは、国税庁ホームページ にある「国税の納付手続                                                                                                    | 」をご覧ください。                                                                   |